## **Viewing Order Information on the MAR**

1. Hover over the Medication cell and the order information will display.

| CORRECTION MEDIUM DOSE,<br>Subcutaneous, Injection, TID,<br>Routine, Give pre-meal, Start:<br>2016-Feb-02 17:00<br>INCREASE SCHEDULED PRANDI                       | ECTION MEDIUM I<br>Previous admin<br>could not be<br>determined.                                                                                                    |
|----------------------------------------------------------------------------------------------------|----------------------------------------------------------------------------------------------------|
| Insulin lispro<br>MAR Glucose Verify<br>Insulin lispro (HumaLOG corr<br>CORRECTION MEDIUM DOSE,<br>Subcutaneous, Injection, TID,<br>Duriting Characteristical City | Insulin lispro (HumaLOG correction dose)<br>CORRECTION MEDIUM DOSE, Subcutaneous, Injection, TID, Routine, Give<br>pre-meal, Start: 2016-Feb-02 17:00<br>INCREASE SCHEDULED PRANDIAL INSULIN DOSE: |

- 2. Right-click the medication cell which contains name and order details.
- 3. Order information can also be viewed by right-clicking any result that is tied to an order and selecting "Order Info".

| Medications                                                                                 |                                                            | 2012-Nov-07<br>14:36                                  |   | 2012<br>1 |
|---------------------------------------------------------------------------------------------|------------------------------------------------------------|-------------------------------------------------------|---|-----------|
| Image: System Control Order   0.0625 mg, Oral, Tab, BID, Str Even   2012-Nov-05 16:00 Refer |                                                            | rder Info<br>vent/Task Summary<br>Jeference Manual    |   |           |
| digoxin<br>Apical Heart Rate<br>ನೆ<br>hvdrochlorothiazide                                   | Re <u>s</u> ch<br><u>A</u> dditi<br><u>C</u> reat<br>Alert | nedule Admin<br>ional Dose<br>e Admin Noti<br>History | e |           |

- 4. Select "Order Info" from the menu that is displayed.
- 5. The "Order Information window opens. Order details, additional information (such as the start/stop date and time, the order ID, and department status), history, comments, validation, results, ingredients, and pharmacy information can be viewed by clicking the appropriate tab.

| ask ⊻ie                              | w <u>H</u> elp                                       |                                               |                 |                  |                  |          |
|--------------------------------------|------------------------------------------------------|-----------------------------------------------|-----------------|------------------|------------------|----------|
| <b>4</b> !o                          | <b>k</b> 2                                           |                                               |                 |                  |                  |          |
| iginal oro<br>nician ori<br>armacy ( | ler entered and el<br>der by Unknown P<br>Denartment | ectronically signed b<br>hysician, Physician, | iy Murphy, Beth | iany A, RN on 20 | 12-Nov-05 at 15: | 45.      |
| igoxi                                | n                                                    |                                               |                 |                  |                  |          |
| Details                              | Additional Info                                      | History Com                                   | ments Valid     | ation Results    | Ingredients      | Pharmacy |
| Details                              |                                                      |                                               |                 |                  |                  | ^        |
| Strengt                              | h dose                                               | 0.0625                                        |                 |                  |                  |          |
| Strengt                              | h dose unit                                          | mg                                            |                 |                  |                  |          |
| Volume                               | dose                                                 | 1                                             |                 |                  |                  |          |
| Volume                               | dose unit                                            | tab(s)                                        |                 |                  |                  |          |
| Route o                              | f administration                                     | Oral                                          |                 |                  |                  |          |
| Drug Fo                              | rm                                                   | Tab                                           |                 |                  |                  |          |
| Frequer                              | ncy                                                  | BID                                           |                 |                  |                  |          |
| PRN                                  |                                                      | No                                            |                 |                  |                  |          |
| Start Da                             | ate/Time                                             | 2012-Nov-05 16:0                              | 00              |                  |                  |          |
| Next do                              | se date and time                                     | 2012-Nov-05 16:                               | 00              |                  |                  |          |
| Stop Da                              | ite/Time                                             | 2013-Nov-05 15:                               | 59              |                  |                  |          |
| Stop typ                             | pe                                                   | Soft Stop                                     |                 |                  |                  |          |
| Constar                              | nt indicator                                         | No                                            |                 |                  |                  |          |
| Dicnene                              | e category                                           | TAB/CAP                                       |                 |                  |                  | -        |
| Dispons                              | au ordor tuno                                        |                                               |                 |                  |                  |          |
| Pharma                               | cy order cype                                        |                                               |                 |                  |                  |          |

6. To return to the MAR, click

## Viewing Admin Details on the MAR

- 1. Right-click on the medication administration result.
- 2. Select "View Details" from the menu that is displayed.

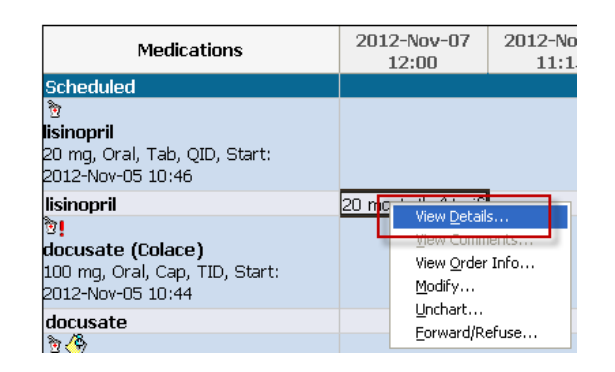

- 3. The Result Details window opens
  - **Medication Tab** includes information such as the date/time the task was scheduled for and the date/time the task was actually completed.
  - Action List Tab includes information such as the ordering, performed by, witness and verifying clinicians.

| the second second second second second second second second second second second second second second second se | Details - ZZTEST, PATI                                                                                  | ENT THIRTEEN - meto                                                                                       |                                                            |         |                 |
|----------------------------------------------------------------------------------------------------|----------------------------------------------------------------------------------------------------|----------------------------------------------------------------------------------------------------|------------------------------------------------------------|---------|-----------------|
| -Result Histo                                                                                                   | ry                                                                                                    |                                                                                                    |                                                            |         |                 |
| Value                                                                                                    | Valid From Valid                                                                                        | Until                                                                                                    |                                                            |         |                 |
| 10 mg 2                                                                                                    | 013-Jul-31 14:32 Curren                                                                                 | it                                                                                                    |                                                            |         |                 |
|                                                                                                    |                                                                                                    |                                                                                                    |                                                            |         |                 |
|                                                                                                    |                                                                                                    |                                                                                                    |                                                            |         |                 |
| _                                                                                                    |                                                                                                    |                                                                                                    |                                                            |         |                 |
| Medicatio                                                                                                    | n Result Action List                                                                                    | Intake and Output                                                                                         |                                                            |         |                 |
| metoclopra                                                                                                    | mide 10 mg                                                                                              |                                                                                                    |                                                            |         |                 |
| Route Ora                                                                                                    | I                                                                                                    |                                                                                                    |                                                            |         |                 |
| Scheduled (                                                                                                    | on 2013-Jul-10 at 16:0                                                                                  | 0                                                                                                    |                                                            |         |                 |
| Given on 2                                                                                                    | 013-Jul-31 at 14:32                                                                                     |                                                                                                    |                                                            |         |                 |
|                                                                                                    |                                                                                                    |                                                                                                    |                                                            |         |                 |
|                                                                                                    |                                                                                                    |                                                                                                    |                                                            |         |                 |
| P Result                                                                                                    | Details - ZZTEST, PAT                                                                                   | IENT THIRTEEN - meto                                                                                      | clopramide                                                 |         |                 |
| Result Histo                                                                                                    | ry                                                                                                    |                                                                                                    |                                                            |         |                 |
| Value                                                                                                    | Valid From Valid                                                                                        | d Until                                                                                                   |                                                            |         |                 |
| 10 mg 2                                                                                                    | 013-Jul-31 14:32 Curre                                                                                  | nt                                                                                                    |                                                            |         |                 |
|                                                                                                    |                                                                                                    |                                                                                                    |                                                            |         |                 |
| 11                                                                                                    |                                                                                                    |                                                                                                    |                                                            |         |                 |
|                                                                                                    |                                                                                                    |                                                                                                    |                                                            |         |                 |
|                                                                                                    |                                                                                                    |                                                                                                    |                                                            |         |                 |
| Medication                                                                                                    | Result Action List                                                                                      | Intake and Output                                                                                         |                                                            |         |                 |
| Medication                                                                                                    | Result Action List                                                                                      | Intake and Output<br>Performed Date                                                                       | Action Status                                              | Comment | Proxy Personnel |
| Medication<br>Action<br>Order                                                                                   | Result Action List<br>Performed By<br>Unknown Physician, Phys                                           | Intake and Output<br>Performed Date<br>ician, 2013-Jul-10 13:33                                           | Action Status                                              | Comment | Proxy Personnel |
| Medication<br>Action<br>Order<br>Perform<br>VERIFY                                                              | Result Action List<br>Performed By<br>Unknown Physician, Phys<br>Test, CPOE RN, RN<br>Test, CPOE RN, RN | Intake and Output<br>Performed Date<br>ician, 2013-Jul-10 13:38<br>2013-Jul-31 14:33<br>2013-Jul-31 14:33 | Action Status<br>9 Completed<br>2 Completed<br>2 Completed | Comment | Proxy Personnel |
| Medication<br>Action<br>Order<br>Perform<br>VERIFY                                                              | Result Action List<br>Performed By<br>Unknown Physician, Phys<br>Test, CPOE RN, RN<br>Test, CPOE RN, RN | Intake and Output<br>Performed Date<br>ician, 2013-Jul-10 13:39<br>2013-Jul-31 14:32<br>2013-Jul-31 14:32 | Action Status<br>Completed<br>Completed<br>Completed       | Comment | Proxy Personnel |

4. To return to the MAR, click , or select Close.